## Student Directions for Digital Driver's License

The DDL provides three learning modules with information, videos, and Prove-It quizzes. Before completing the Prove-It quiz, read all information and watch the videos presented. You may work on this little by little or all at once. Each Prove-It quiz requires a score of 80% or higher to pass. You may have multiple attempts. Once all Prove-Its have been passed, you can print out a DDL license certificate. We encourage you to keep the certificate with your electronic device used at school.

## To create an account and begin your learning modules, go to <u>http://idrivedigital.com</u>. Please follow the directions carefully.

- 1. Click on new student
- 2. Fill out the form to set up your DDL account. (See example below)
  - Use your student school email address
  - Search for Perrysburg Public Schools
  - Search for Perrysburg Junior High
  - When asked to fill in your advisor's last name enter your AO teacher's last name
- 3. Click register.
- 4. The next page will provide your password. Write this down.
- 5. Click return to log-in.
- 6. Log in with your email address and password in the upper right corner.
- 7. Click Work on DDL Cases to begin working on your learning modules to earn your Digital Drivers License.

| DIGITAL DRIVER'S LICENSE<br>A place to learn how to be a good digital citizen (and other stuff too)                                                                                                    |                                   |                |                           |                            |
|----------------------------------------------------------------------------------------------------|-----------------------------------|----------------|---------------------------|----------------------------|
| Return to Login Page                                                                                                    |                                   |                |                           |                            |
| Students, fill out the form below to setup your DDL account. When you enter the information for your district and teacher, a list w<br>appear with choices. If you don't see your district or teacher/advisor in the list remind your teacher to register for their account! B<br>registering for an account your are agreeing to be a good digital citizen with any user generated content you submit and to follow<br>the DDL terms of use.<br>If your district isn't in the registration list, don't worry. You can always "attach yourself" to it later. |                                   |                |                           |                            |
|                                                                                                    |                                   | Eirstnomo:     | Charter                   |                            |
|                                                                                                    |                                   | Firstname:     | Cnester                   |                            |
|                                                                                                    |                                   | Lastname:      | Tester                    |                            |
|                                                                                                    |                                   | email address: | 18ctester_65@perrysburgs  |                            |
| 1. Search f                                                                                                    | or your district using this field |                | Perrysburg Public Schools | Then select one from below |
| 2. Search f                                                                                                    | or your school using this field   |                | Perrysburg Junior High    | Then select one from below |
| 3. Searc                                                                                                    | n for your advisor's last name    |                | AO Teacher's Name         | Then select one from below |
| Register                                                                                                    |                                   |                |                           |                            |

You can also download the app from the ITunes store @ http://tinyurl.com/p5ojkdw